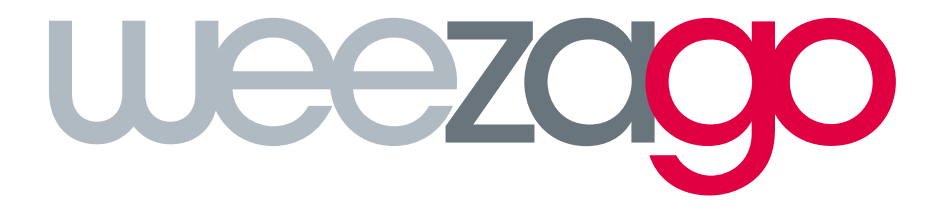

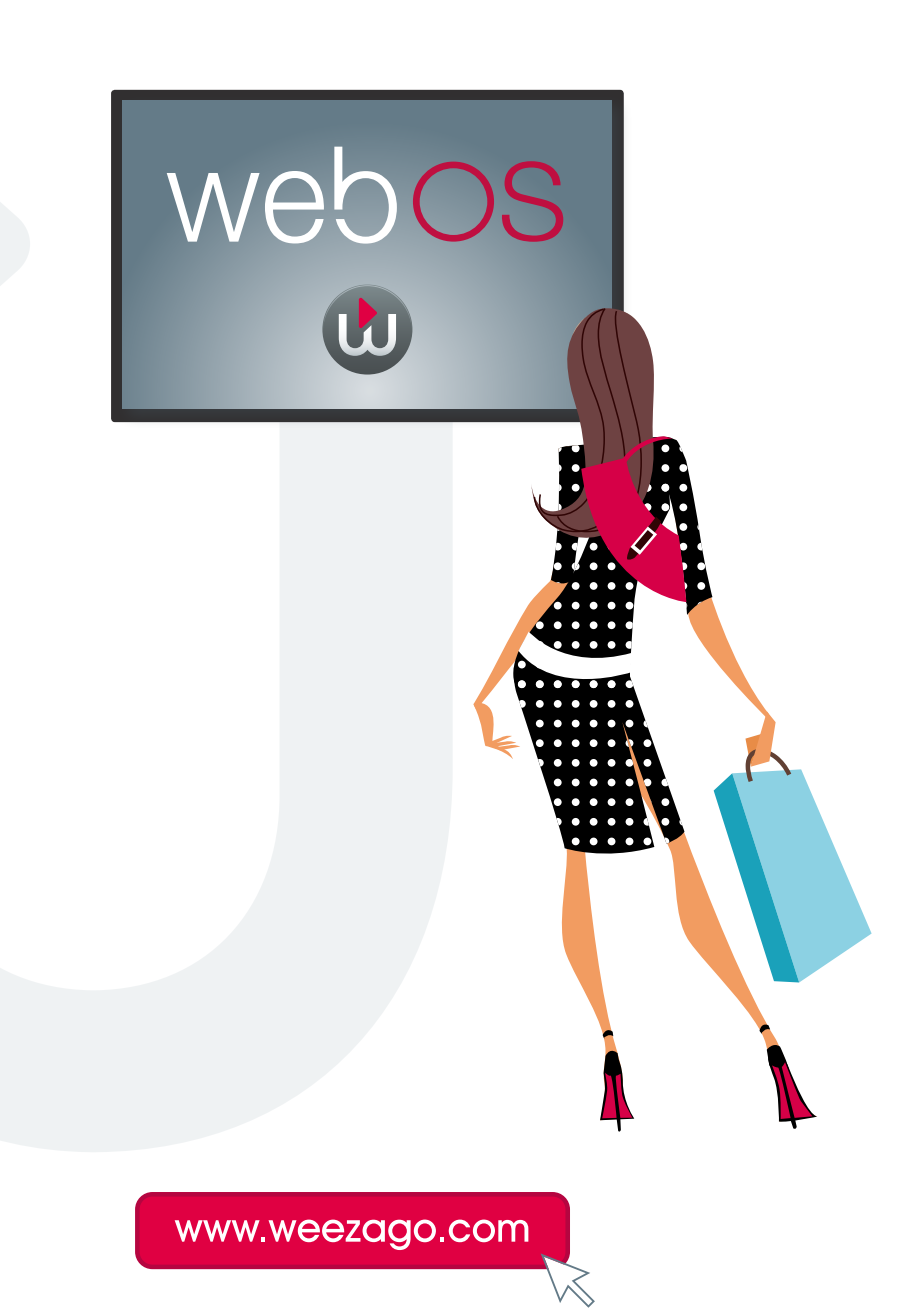

#### What do I need?

#### To configure your display, you will need an LG webOS 3.0 panel.

You will require the following in order to complete the setup:

- Remote control
- Connected USB Keyboard (optional)
- Internet Connection to either a wired or wireless network
- Supported Platform WebOS Signage 3.0 and Later

#### Complete the process as follow:

• Power on your LG webOS 3.0 display.

| Confirm your loca                | tion and languag | e settings. |  |  |
|----------------------------------|------------------|-------------|--|--|
| Language ~<br>English            |                  |             |  |  |
| Continent ~<br>North America     |                  |             |  |  |
| Country ~<br>United States of Am | erica            |             |  |  |
| <b>Time Zone ∽</b><br>Select     |                  |             |  |  |

- Select the language in which to proceed.
- Select the continent in which your display will be used.
- Select the country in which your display will be used.
- Select the timezone in which the display will be used.
- Select «**OK**».

| ROTATION<br>Set the direction Device is installed. |                                                 |
|----------------------------------------------------|-------------------------------------------------|
| OSD Portrait Mode ~<br>Off                         |                                                 |
| Content Rotation ~<br>Off                          | 1                                               |
|                                                    | 0 <sup>°</sup> 90 <sup>°</sup> 180 <sup>°</sup> |
| EXIT FIRST USE NEXT                                |                                                 |

- Select the orientation of the screen.
- Select «NEXT».

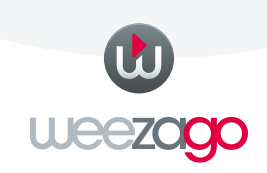

| Internet Connection Type ^ |  |
|----------------------------|--|
| Wired (Ethernet)           |  |
| ✓ Wireless (Wi-Fi)         |  |
|                            |  |
|                            |  |
|                            |  |
|                            |  |
|                            |  |

• Select the Internet Connection Type (Wired or Wireless).

| ON/OFF TIMER<br>Set the operating hours of this device. |  |
|---------------------------------------------------------|--|
| Time to On ~                                            |  |
| 12:00am                                                 |  |
| Time to Off ~                                           |  |
| 12:00am                                                 |  |
| Input Source ~                                          |  |
| RGB                                                     |  |
|                                                         |  |
|                                                         |  |
| DOME                                                    |  |
| DUNE                                                    |  |
|                                                         |  |
|                                                         |  |

• Select «**DONE**».

Base configuration is done, you have to go to the Server Settings page.

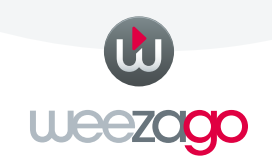

- From the «Source» menu, hold the «Settings» button on your remote control for 5 seconds
- When the chat bubble icon appears on top right, press **«8, 0, 8, 0, OK»** on your remote control to access the **«Server**» settings page

| SERVER                               | Ð           |
|--------------------------------------|-------------|
| SI Server IP                         | ^           |
| 0.0.0.0                              |             |
| Port Number(0~65535)                 |             |
| 0                                    |             |
| Secure Connection ~<br>Off           |             |
| Application Launch Mode ~<br>None    |             |
| Fully Qualified Domain Name ~<br>Off |             |
| http                                 |             |
|                                      |             |
| Local Application Upgrade 🦷          | SB REMOTE V |
| SERVER                               | 53 REMOTE   |
| SI Server IP                         |             |
| Local Application Upgrade            |             |
| Local Application Upgrade            |             |
| Local Application Upgrade            | 53 REMOTE V |
| Local Application Upgrade            |             |

Change «Application Launch Mode» to «Local»

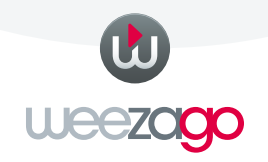

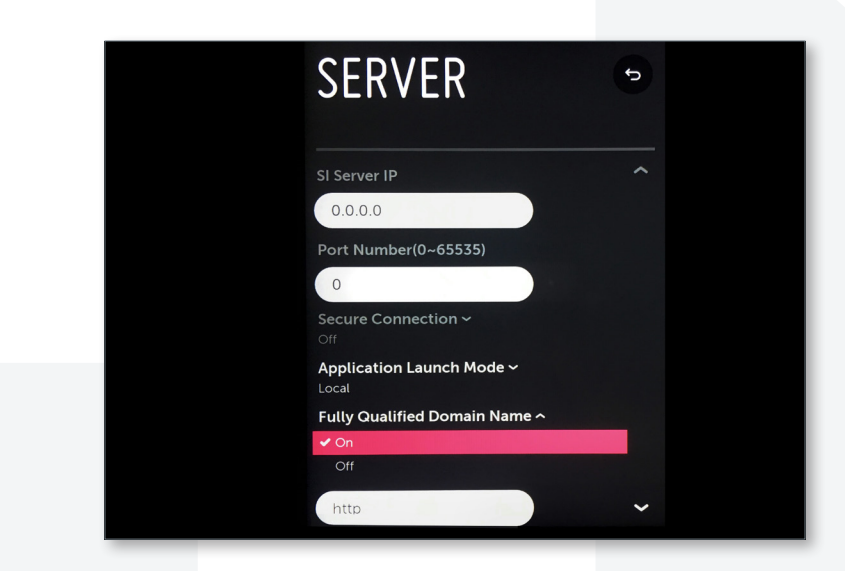

• Turn «On» «Fully Qualified Domain Name»

| 0.0.0.0                   |                                        |   |   |   |   |   |   |   |   |  |
|---------------------------|----------------------------------------|---|---|---|---|---|---|---|---|--|
| Port Number(0~65535)      |                                        |   |   |   |   |   |   |   |   |  |
| 0                         |                                        |   |   |   |   |   |   |   |   |  |
| Secure Con                | Secure Connection ~                    |   |   |   |   |   |   |   |   |  |
| Off                       | Off                                    |   |   |   |   |   |   |   |   |  |
| Application<br>Local      | Application Launch Mode<br>Local       |   |   |   |   |   |   |   |   |  |
| <b>Fully Qualif</b><br>On | Fully Qualified Domain Name -<br>On    |   |   |   |   |   |   |   |   |  |
| bos.weeza                 | bos.weezago.com/app.ipk                |   |   |   |   |   |   |   |   |  |
| Local Applic              | Local Application Upgrade USB REMOTE 🛩 |   |   |   |   |   |   |   |   |  |
| ENG                       | 1                                      | 2 | 3 | 4 | 5 | 6 | 7 | 8 | 9 |  |
| +=[]                      | q                                      | w | е | r | t | У | u | i | 0 |  |
|                           | а                                      | s | d | f | g | h | j | k | L |  |
| •                         | ø                                      | z | × | c | v | b | n | m | • |  |
|                           |                                        |   |   |   |   |   |   |   |   |  |

 Using either your keyboard or remote control type in the Weezago WebOS Specific URL: http://webos.weezago.com/app.ipk

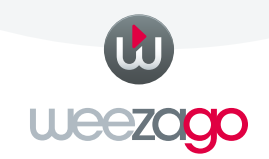

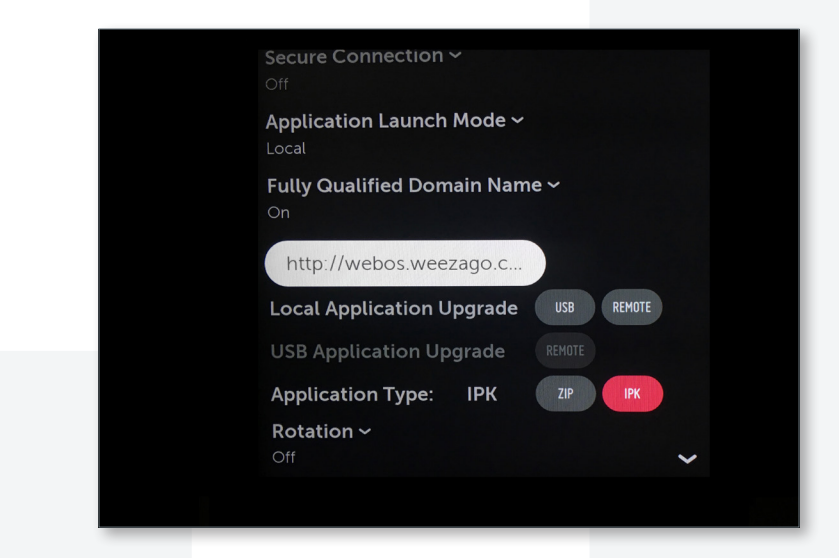

• Select «Application Type» and change to «IPK»

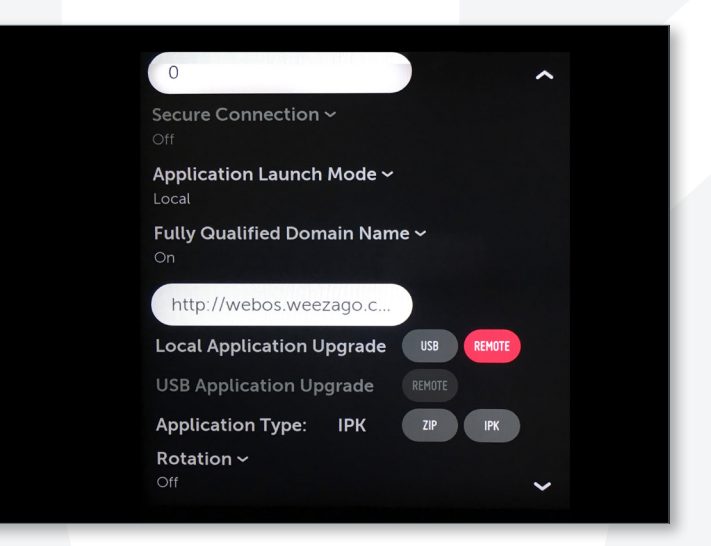

• Select «Local Application Upgrade» and change to «Remote»

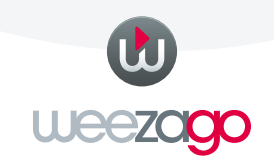

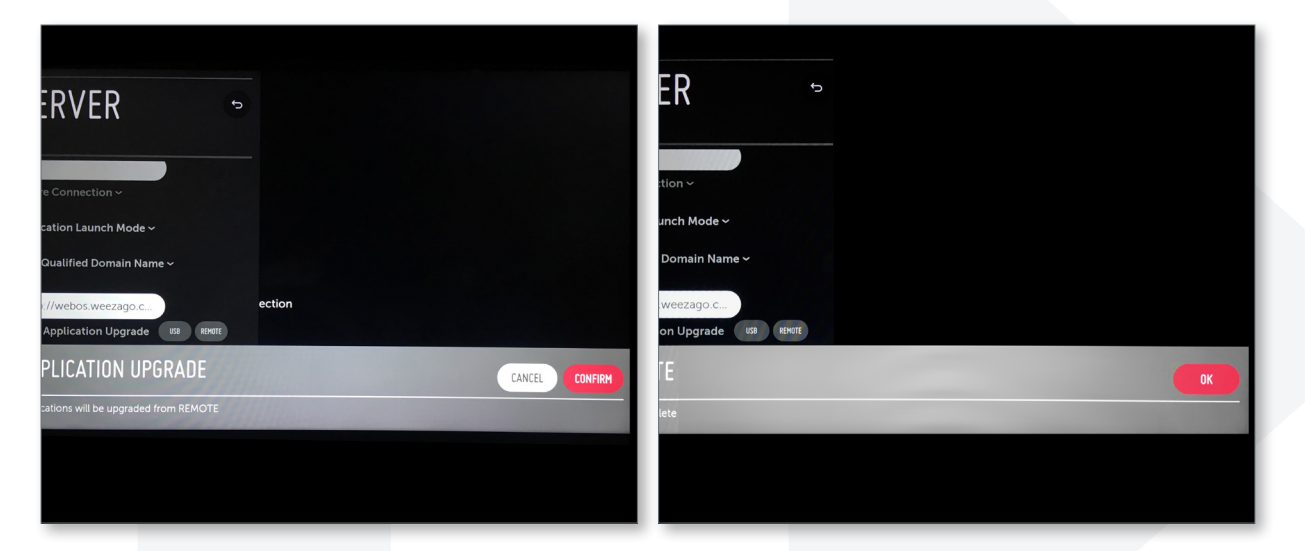

- Select «Confirm»
- Select «OK»
- Turn display on and off again

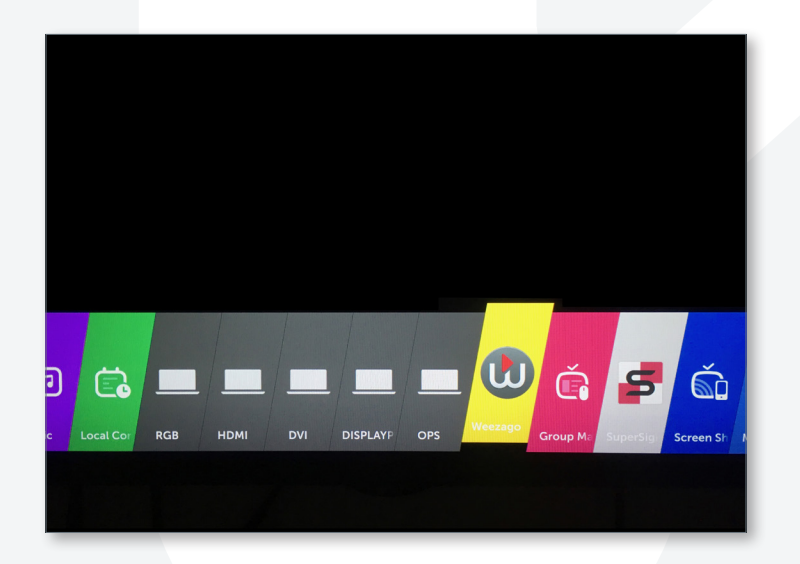

• With the HOME button select Weezago

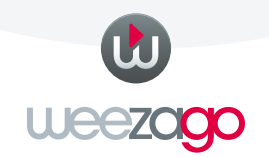

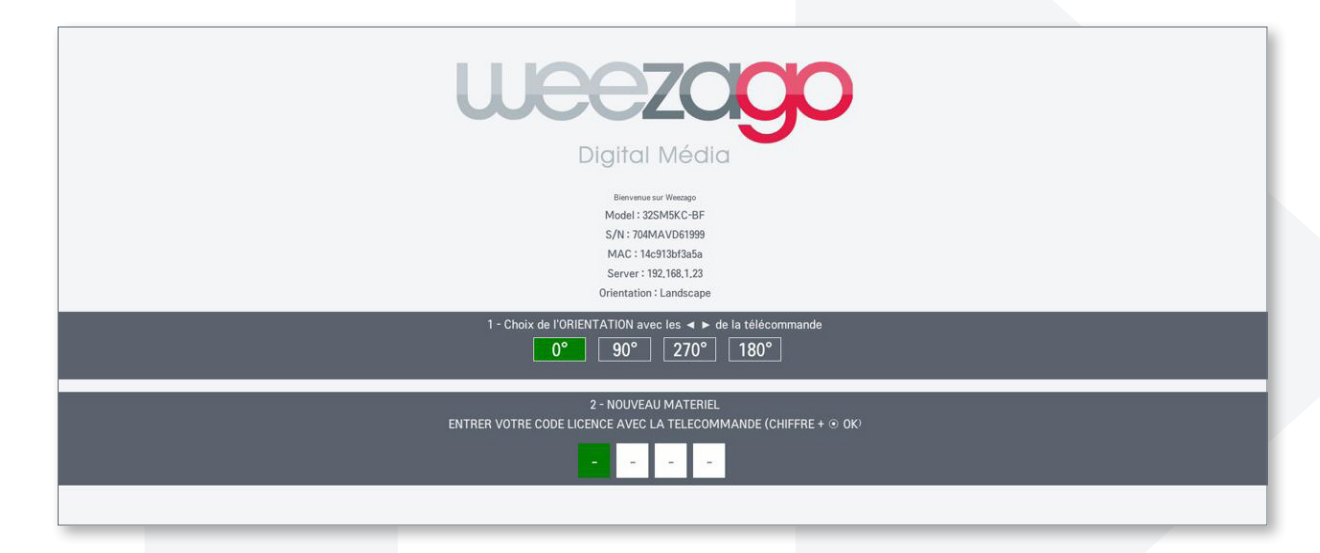

- Follow the instruction :
  - Chose between 0° / 90° / 270° / 180° orientation with left/right arrows.
  - Enter Code Licence

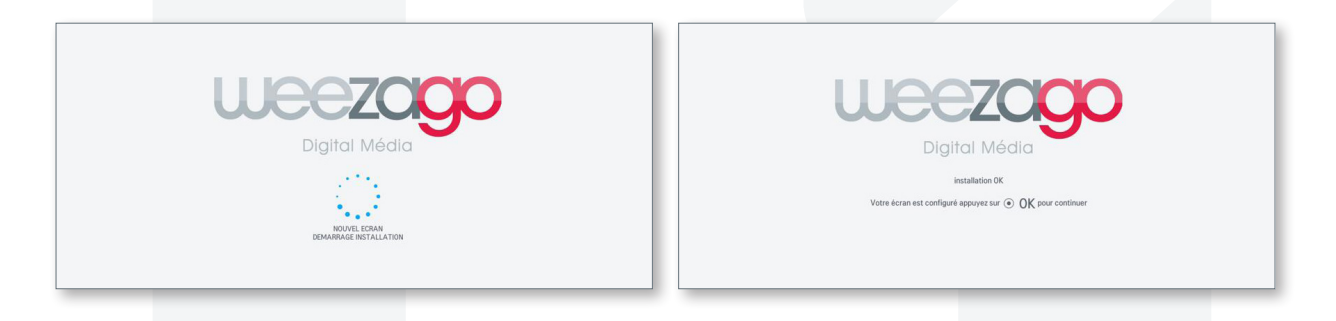

• At the end hit «**OK**» the screen reboot automatically : Congratulation! Installation is done.

#### To change orientation on screen with Weezago installed:

At Weezago BOOT screen (white background + Weezago Logo and WebOS Logo) hit « $\mathbf{0}$ » on remote control.

- Chose between 0° / 90° / 270° / 180° orientation with left/right arrows.
- Confirm the new orientation with «OK» twice
- The screen reboot automatically.

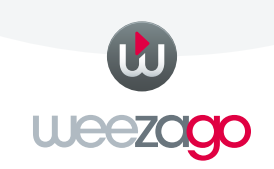